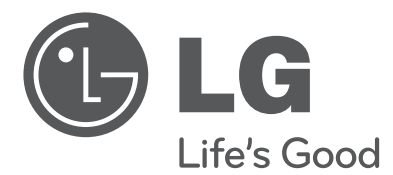

# OWNER'S MANUAL

Please read this manual carefully before operating your set and retain it for future reference.

www.lge.com

### SAFETY INSTRUCTIONS

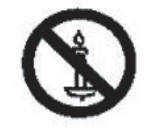

- Please read these safety precautions carefully before using the product.
- In this manual, the illustration may be somewhat different from your product because it is just example to help the instruction.

🕂 WARNING If you ignore the warning message, you may be seriously injured or there is a possibility of accident or death.

/ CAUTION If you ignore the caution message, you may be slightly injured or the product may be damaged.

#### Precaution in Installing the Product

#### 

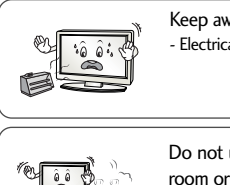

Keep away from heat sources like electrical heaters. - Electrical shock, fire, malfunction or deformation may occur.

Do not use the product in damp place such as a bathroom or any place where it is likely to get wet. - This may cause a fire or could give an electric shock.

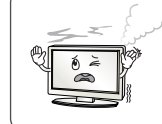

If you can smell smoke or other odors or hear a strange sound unplug the power cord and contact the service center.

- If you continue to use without taking proper measures, electrical shock or fire can occur.

#### 

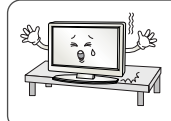

Install the product on a flat and stable place that has no risk of dropping the product. - If the product is dropped, you may be injured or the product may be broken.

Keep the pro

Keep the product away from direct sunlight. - The product can be damaged.

Do not place the product in a built-in installation such as bookcase or rack. - Ventilation required.

#### **Electrical Power Related Precautions**

#### 

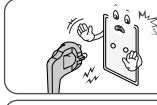

Make sure to connect the power cable to the grounded current.

- You may be electrocuted or injured.

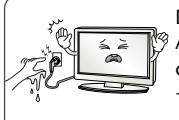

Do not touch the power plug with wet hands. Additionally, it the cord pin is wet or covered with dust, dry the power plug completely or wipe dust off. - You may be electrocuted due to excess moisture.

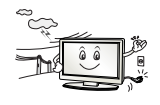

During a thunder or lightning storm, unplug the power cable or signal cable.

- You may be electrocuted or a fire can break out.

#### 

Protect the power cord from physical or mechanical abuse, such as being twisted, kinked, pinched, closed in a door, or walked upon. Pay particular attention to plugs, wall outlets, and the point where the cord exits the appliance.

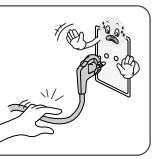

As long as this unit is connected to the AC wall outlet, it is not disconnected from the AC power source even if you turn off this unit by SWITCH.

#### Precautions in Moving the Product

#### 

Make sure to turn off the product.

Make sure to remove all cables before moving the product.

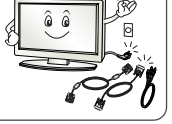

- You may be electrocuted or the product can be damaged.

#### 

Do not shock the product when moving it.

- You may be electrocuted or the product can be damaged.

Make the panel face forward and hold it with both hands to move.

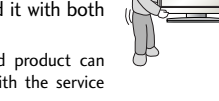

- If you drop the product, the damaged product can cause electric shock or fire. Contact with the service center for repair.

#### Precautions in Using the Product MARNING

Do not disassemble, repair or modify the product at your own discretion.

 Fire or electric shock accident can occur.
 Contact the service center for check, calibration or repair.

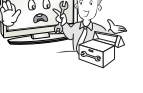

To reduce the risk of fire or electric shock, do not expose this apparatus to rain or moisture. Apparatus shall not be exposed to dripping or splashing and no objects filled with liquids, such as vases, shall be placed on the apparatus.

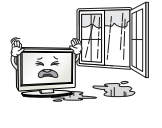

Refer all servicing to qualified service personnel. Servicing is required when the apparatus has been damaged in any way, such as power supply cord or plug is damaged, liquid has been spilled or objects have fallen into the apparatus, the apparatus has been exposed to rain or moisture, does not operate normally, or has been dropped.

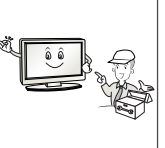

### IMPORTANT INFORMATION TO PREVENT "IMAGE BURN / BURN-IN" ON YOUR TELEVISION SCREEN

- When a fixed image (e.g. logos, screen menus, video game, computer display and teletext pages) is displayed on the television for an extended period it can become permanently imprinted on the screen. This phenomenon is known as "image burn" or "burn-in". Image burn is not covered under the manufacturer's warranty.
- In order to prevent image burn, avoid displaying a fixed image on your television's screen for a prolonged period (2 or more hours for LCD, 1 or more hours for Plasma).
- Image burn can also occur on the letterboxed areas of your television if you use the 4:3 aspect ratio setting for an extended period.

# ENGLISH

### PREPARATION

### PLASMA TV Models : 42/50PJ2\*\*, 42/50PJ3\*\*, 42/50PJ5\*\*, 42/50PJ6\*\*, 50/60PK2\*\*,50PK3\*\*, 50/60PK5\*\*, 50PK7\*\* ACCESSORIES

Ensure that the following accessories are included with your TV. If an accessory is missing, please contact the dealer where you purchased the TV.

Image shown may differ from your TV.

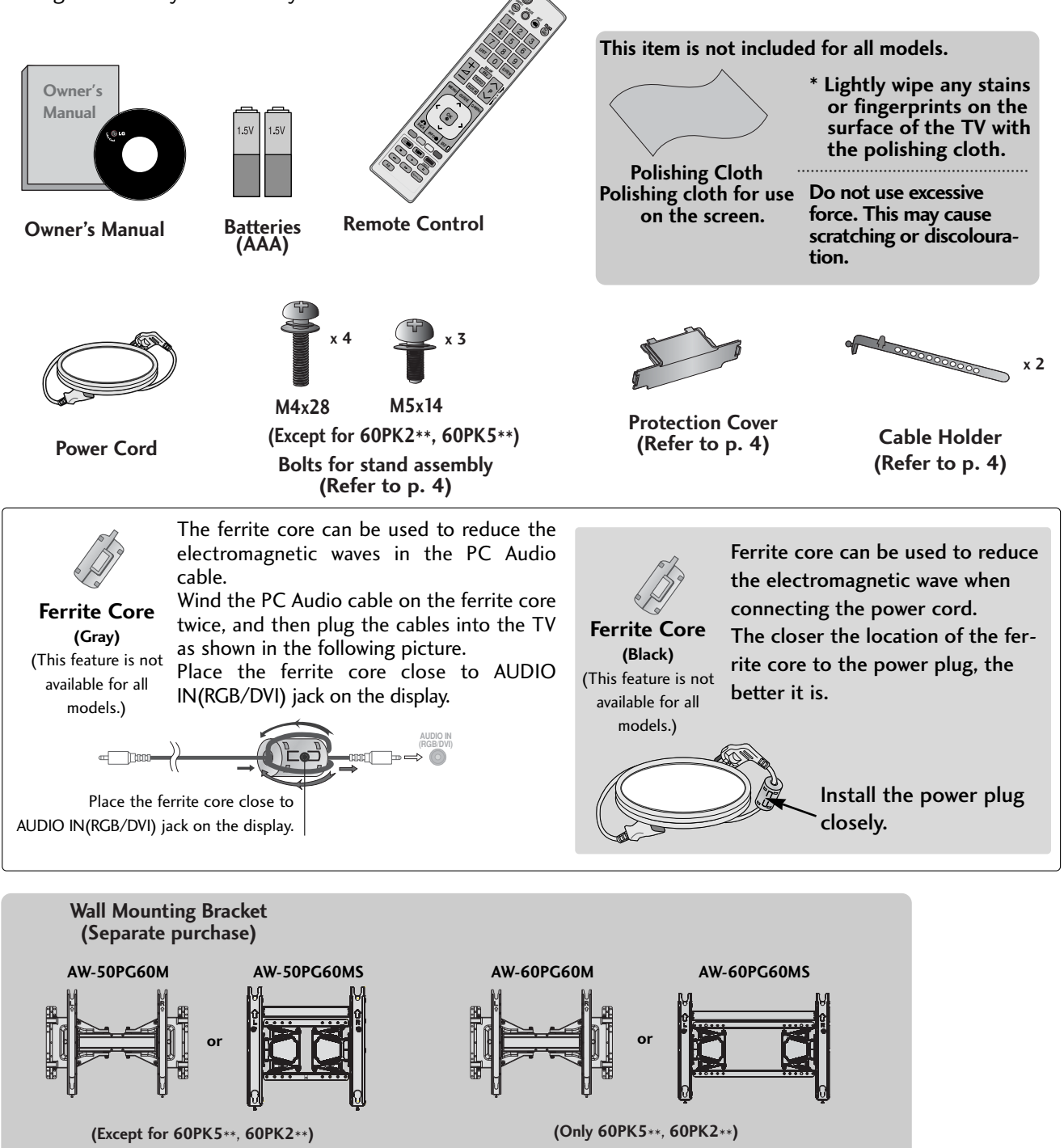

### PRFPARATION

#### STAND INSTALLATION (Except for 60PK5\*\*, 60PK2\*\*)

Image shown may differ from your TV When assembling the desk type stand, check whether the bolt is fully tightened. (If not tightened fully, the product can tilt forward after the product installation.) If you tighten the bolt with excessive force, the bolt can deviate from abrasion of the tightening part of the bolt.

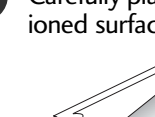

Carefully place the TV screen side down on a cushioned surface to protect the screen from damage.

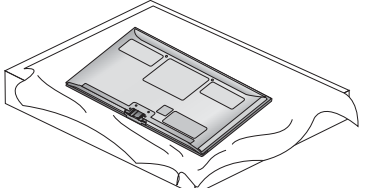

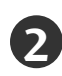

Assemble the parts of the Stand Body with the Stand Base of the TV.

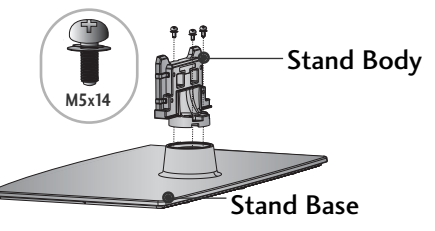

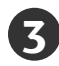

Assemble the TV as shown.

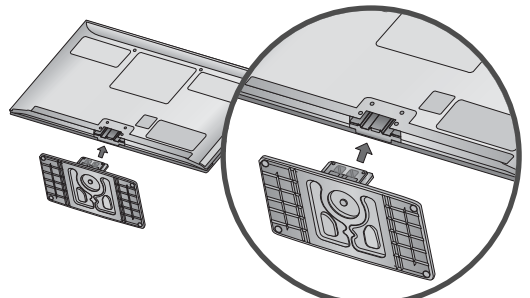

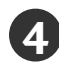

Fix the 4 bolts securely using the holes in the back of the TV.

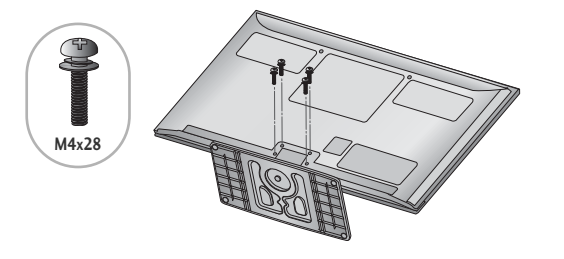

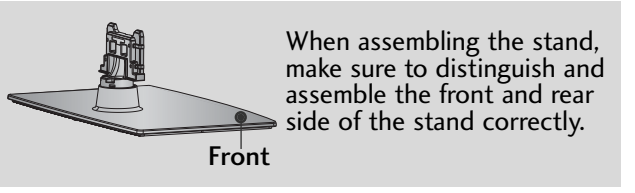

### **BACK COVER FOR** WIRE ARRANGEMENT

Image shown may differ from your TV. After Connecting the cables as necessary, install **Cable Holder** as shown and bundle the cables.

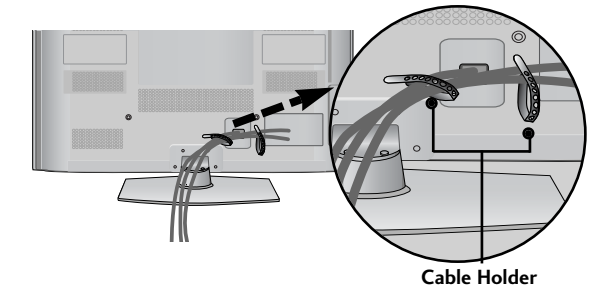

### NOT USING THE DESK-TYPE STAND

Image shown may differ from your TV. When installing the wall-mounted unit, use the protection cover.

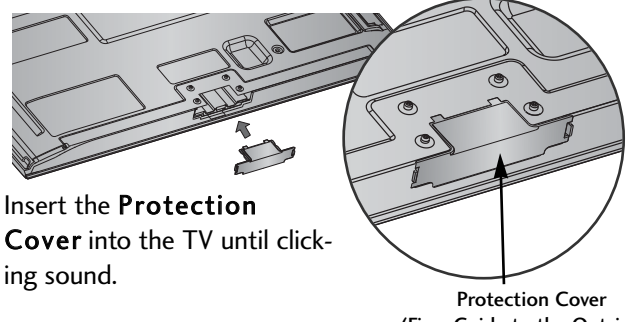

(Fix a Guide to the Outsides.)

### SWIVEL STAND

■ Image shown may differ from your TV. After installing the TV, you can adjust the TV set manually to the left or right direction by 20 degrees to suit your viewing position.

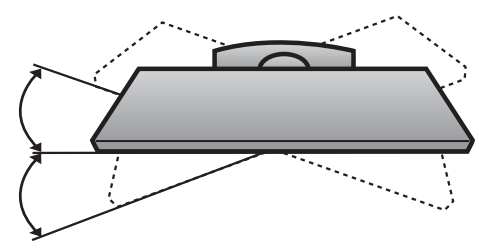

### CAREFUL INSTALLATION ADVICE

- You should purchase necessary components to fix the TV safety and secure to the wall on the market.
- Position the TV close to the wall to avoid the possibility of it falling when pushed.
- The instructions shown below are a safer way to set up the TV, by fixing it to the wall, avoiding the possibility of it falling forwards if pulled. This will prevent the TV from falling forward and causing injury. This will also prevent the TV from damage. Ensure that children do not climb or hang from the TV.

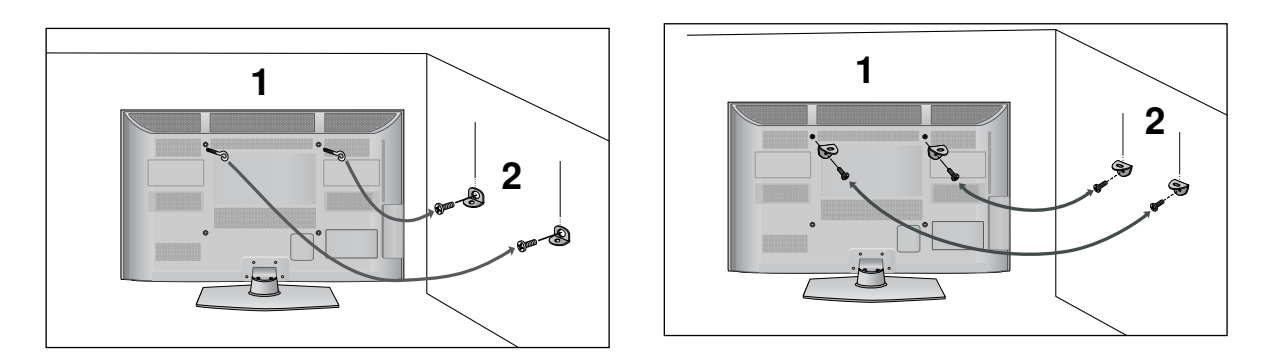

- Use the eye-bolts or TV brackets/bolts to fix the product to the wall as shown in the picture. (If your TV has bolts in the eyebolts, loosen then bolts.)
  - \* Insert the eye-bolts or TV brackets/bolts and tighten them securely in the upper holes.

Secure the wall brackets with the bolts on the wall. Match the height of the bracket that is mounted on the wall.

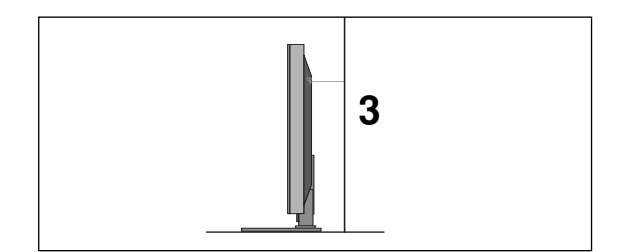

Use a sturdy rope to tie the product for alignment. It is safer to tie the rope so it becomes horizontal between the wall and the product.

#### NOTE

3)

- ▶ When moving the TV undo the cords first.
- ▶ Use a platform or cabinet strong and large enough to support the size and weight of the TV.
- ▶ To use the TV safely make sure that the height of the bracket on the wall and on the TV is the same.

### PREPARATION

- The TV can be installed in various ways such as on a wall, or on a desktop etc.
- The TV is designed to be mounted horizontally.

#### EARTHING

Ensure that you connect the earth wire to prevent possible electric shock. If grounding methods are not possible, have a qualified electrician install a separate circuit breaker.

Do not try to earth the TV by connecting it to telephone wires, lightening rods or gas pipes.

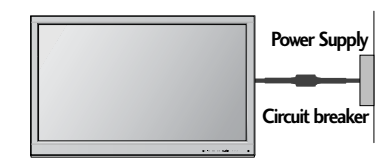

### DESKTOP PEDESTAL INSTALLATION

For adequate ventilation allow a clearance of 10 cm all around the TV.

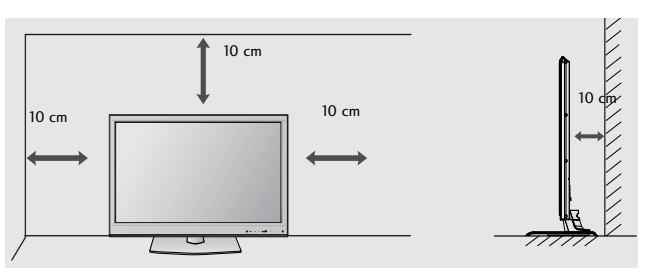

# WALL MOUNT: HORIZONTAL INSTALLATION

- We recommend the use of a LG Brand wall mounting bracket when mounting the TV to a wall.
- We recommend that you purchase a wall mounting bracket which supports VESA standard.
- LG recommends that wall mounting be performed by a qualified professional installer.

#### NOTE

- Should Install wall mount on a solid wall perpendicular to the floor.
- Should use a special wall mount, if you want to install it to ceiling or slanted wall.
- The surface that wall mount is to be mounted on should be of sufficient strength to support the weight of TV set; e.g. concrete, natural rock, brick and hollow block.
- Installing screw type and length depends on the wall mount used. Further information, refer to the instructions included with the mount.
- LG is not liable for any accidents or damage to property or TV due to incorrect installation:
  - Where a non-compliant VESA wall mount is used.
  - Incorrect fastening of screws to surface which may cause TV to fall and cause personal injury.
- Not following the recommended Installation method.

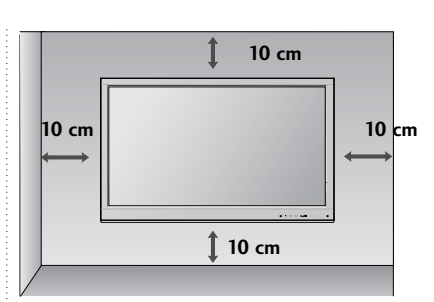

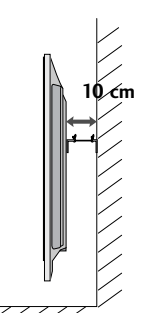

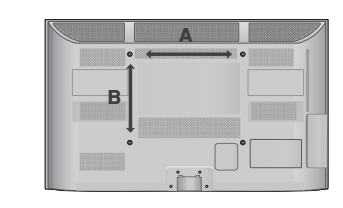

| Model      | VESA<br>(A * B) | Standard<br>Screw | Quantity |
|------------|-----------------|-------------------|----------|
| 42/50PJ2** | 400 * 400       | M6                | 4        |
| 42/50PJ3** | 400 * 400       | M6                | 4        |
| 42/50PJ5** | 400 * 400       | M6                | 4        |
| 42/50PJ6** | 400 * 400       | M6                | 4        |
| 50PK2**    | 400 * 400       | M6                | 4        |
| 60PK2**    | 600 * 400       | M8                | 4        |
| 50PK3**    | 400 * 400       | M6                | 4        |
| 50PK5**    | 400 * 400       | M6                | 4        |
| 60PK5**    | 600 * 400       | M8                | 4        |
| 50PK7**    | 400 * 400       | M6                | 4        |

### WATCHING TV / PROGRAMME CONTROL

### **CONNECTING YOUR UNIT**

- Image shown may differ from your TV
- To connect an additional equipment, see the **External equipment Setup** section in CD Manual.

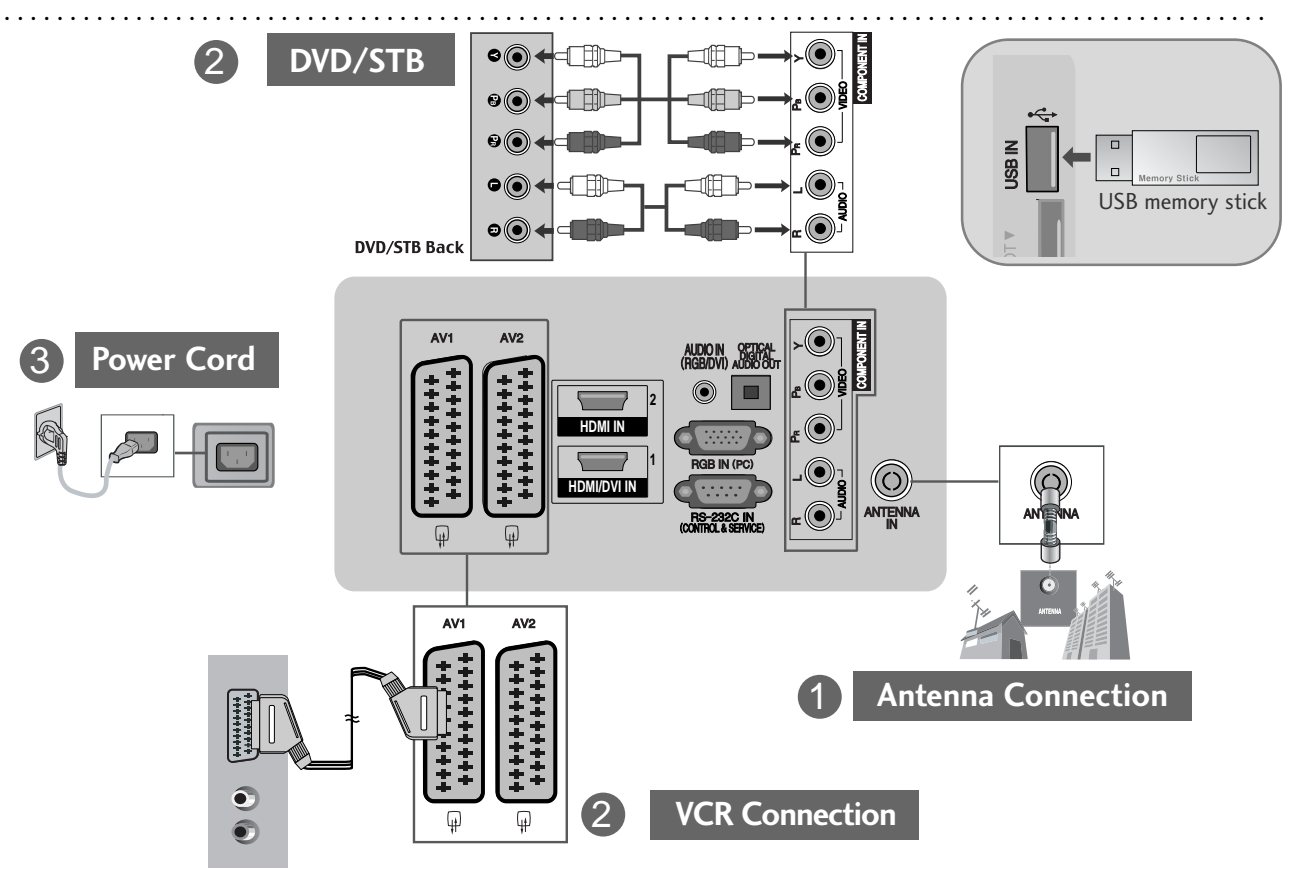

An extended Owner's Manual that contains information on the advanced features of these LG TV sets is located on the CD- ROM provided in an electronic version. To read these files, you will need to use a Personal Computer (PC) equipped with a CD- ROM drive.

### TO VIEW THE USER'S GUIDE ON THE CD-ROM

To view the User's guide on the CD-ROM, Adobe Acrobat Reader must be installed on your PC. The "ACRORD" folder on the CD-ROM contains the installation program for Acrobat Reader. If you want to install Acrobat Reader, Open "My Computer"→ Open the folder "LG"→ Open the folder "ACRORD" → double-click your language.

#### To view the User's guide

The User's guide files are included in the supplied CD-ROM. Load the supplied CD-ROM into the CD-ROM drive of your PC. After a while, the web page of the CD-ROM will open automatically. (Windows users only) If the web page does not appear automatically, open the User's guide file directly. Open "My computer"  $\rightarrow$  Open the folder "LG"  $\rightarrow$  Double click the "index.htm" file.

### TO VIEW THE SIMPLE MANUAL

You can easily and effectively access the TV information by viewing the simple manual on the TV.

Press the MENU button and then INFO button to enter the Simple Manual menu.

Press the **BACK** button to return to normal TV viewing.

### WATCHING TV /PROGRAMME CONTROL

### TURNING ON THE TV

- When your TV is turned on, you will be able to use its features.

1

Firstly, connect the power cord correctly.

At this stage, the TV switches to standby mode.

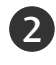

In standby mode to turn TV on, press the  $\odot$  / I, INPUT or P  $\wedge$   $\checkmark$  button on the TV or press the POWER, INPUT, P  $\wedge \lor$  or **NUMBER** button on the remote control and the TV will switch on.

### INITIALIZING SETUP

If the OSD (On Screen Display) is displayed on the screen after turning on the TV, you can adjust the Language, Mode Setting, Country or Set Password (When France is selected for Country), Auto Tuning.

Note:

- a. If you close without completing the initial setting, the Initial Setting menu can be displayed again. b. Press the BACK button to change the current OSD to the previous OSD.
- c. For those countries without confirmed DTV broadcasting standards, some DTV features might not work, depending on the DTV broadcasting environment.
- d. "Home Use" mode is the optimal setting for home environments, and is the TV's default mode.
- e. "Store Demo" mode is the optimal setting for store environments. If a user modifies image quality data, "Store Demo" mode initializes the product to the image quality set by us after a certain period of time.
- f. The mode (Home Use, Store Demo) can be changed by executing Mode Setting in the OPTION menu.
- g. When France is selected for Country, password is not '0', '0', '0', '0' but '1', '2', '3', '4'.

#### AUTO PROGRAMME TUNING If you select the "--" of Country Setting, (Except for Finland and Sweden)

To watch DVB-C in the countries excluding Finland and Sweden, select '--' as the **Country** in **OPTION**. You can select User mode or Full mode in Auto Tuning.

The corresponding home frequency information may need to be changed when tuning the **User** mode, and the corresponding information depends on the Cable Service Operator (SO) in service.

During Full mode tuning, some channel may be restricted for some Cable Service Operator (SO), and it may take a long time for tuning.

Note

- ► Your cable provider may charge for their services, or require you to agree to its items and conditions of business.
- ▶ DVB-C Cable may not operate correctly with some cable providers.
- Compatibility with DVB-C digital cable broadcasts is not guaranteed.

### APPENDIX

### MAINTENANCE

Early malfunctions can be prevented. Careful and regular cleaning can prolong the life of your new TV. Caution: Be sure to switch the power off and unplug the power cord before you begin any cleaning.

#### **Cleaning the Screen**

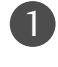

A good way to keep the dust off your screen for a while is to wet a soft cloth in a mixture of lukewarm water and a little fabric softener or dish washing detergent. Wring the cloth until it is almost dry, and then use it to wipe the screen.

2 Ensure there is no excess water on the screen. Allow any water or dampness to evaporate before switching on.

#### **Cleaning the Cabinet**

To remove dirt or dust, wipe the cabinet with a soft, dry, lint-free cloth.Do not to use a wet cloth.

#### **Extended Absence**

#### **A** CAUTION

► If you expect to leave your TV dormant for prolonged periods (such as a holiday), unplug the power cord to protect against possible damage from lightning or power surges.

#### **Installing Batteries**

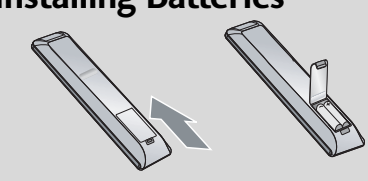

- Open the battery compartment cover on the back and install the batteries matching correct polarity (+with +,-with -).
- Install two 1.5 V AAA batteries. Do not mix old or used batteries with new ones.
- Close cover.
- To remove the batteries, perform the installation actions in reverse.

| HT |
|----|
| HT |

| МС     | DDELS         | 42PJ2**<br>42PJ250-ZC<br>42PJ250N-ZC              | 50PJ2**<br>50PJ250-ZC<br>50PJ250N-ZC              | 42PJ3**<br>42PJ350-ZA<br>42PJ350N-ZA            | 50PJ3**<br>50PJ350-ZA<br>50PJ350N-ZA |
|--------|---------------|---------------------------------------------------|---------------------------------------------------|-------------------------------------------------|--------------------------------------|
| Weight | with stand    | 21.6 kg                                           | 30 kg                                             | 21.6 kg                                         | 30 kg                                |
|        | without stand | 20.0 kg                                           | 27.6 kg                                           | 20.0 kg                                         | 27.6 kg                              |
| мс     | DDELS         | 50F<br>50PK<br>50PK2                              | PK2**<br>250-ZA<br>250N-ZA                        | 60PH<br>60PK2<br>60PK25                         | <2**<br>50-ZA<br>60N-ZA              |
| Weight | with stand    | 31 kg                                             |                                                   | 45.9 kg                                         |                                      |
|        | without stand | 28.6 kg                                           |                                                   | 41.4 kg                                         |                                      |
| МС     | DDELS         | 42PJ5**<br>42PJ550-ZD / 42PJ560-ZA<br>42PJ550N-ZD | 50PJ5**<br>50PJ550-ZD / 50PJ560-ZA<br>50PJ550N-ZD | 42PJ6**<br>42PJ650-ZA<br>42PJ650N-ZA            | 50PJ6**<br>50PJ650-ZA<br>50PJ650N-ZA |
| Weight | with stand    | 21.6 kg                                           | 30 kg                                             | 24.2 kg                                         | 32.0 kg                              |
|        | without stand | 20.0 kg                                           | 276 kg                                            | 22.5 kg                                         | 29.6 kg                              |
| МС     | DDELS         | 50PK3**<br>50PK350-ZB<br>50PK350N-ZB              | 50PK5**<br>50PK550-ZE / 50PK560-ZA<br>50PK550N-ZE | 60PK5**<br>60PK550-ZE/60PK560-ZA<br>60PK550N-ZE | 50PK7**<br>50PK750-ZA<br>50PK750N-ZA |
| Weight | with stand    | 31 kg                                             | 31 kg                                             | 45.9 kg                                         | 32.3 kg                              |
|        | without stand | 28.6 kg                                           | 28.6 kg                                           | 41.4 kg                                         | 29.9 kg                              |

The specifications shown above may be changed without prior notice for quality improvement.

### APPENDIX

### TROUBLESHOOTING

| The TV does not operate properly.           |                                                                                                    |  |  |
|---------------------------------------------|----------------------------------------------------------------------------------------------------|--|--|
| The remote control does not work            | <ul> <li>Check to see if there is any object between the TV and the remote control causing an obstruction. Ensure you are pointing the remote control directly at the TV.</li> <li>Ensure that the batteries are installed with correct polarity (+ to +, - to -).</li> <li>Ensure that the correct remote operating mode is set : TV, STB etc.</li> <li>Install new batteries.</li> </ul> |  |  |
| Power is suddenly<br>turned off             | <ul> <li>Is the sleep timer set?</li> <li>Check the power control settings. Has the Power supply been interrupted.</li> <li>If the TV is switched on and there is no input signal, it will switch off automatically after 15 minutes.</li> </ul>                                                                                                    |  |  |
| The video function does                     | s not work.                                                                                                    |  |  |
| No picture & No sound                       | <ul> <li>Check whether the TV is switched on.</li> <li>Try another channel. The problem may be with the broadcast.</li> <li>Is the power cord inserted correctly into the mains?</li> <li>Check your antenna direction and/or location.</li> <li>Test the mains outlet by plugging another TV into the same outlet.</li> </ul>                                                             |  |  |
| Picture appears slowly after switching on   | This is normal, the image is muted during the TV startup process. Please contact your service centre, if the picture has not appeared after five minutes.                                                                                                    |  |  |
| No or poor colour<br>or poor picture        | <ul> <li>Adjust Colour in menu option.</li> <li>Allow a sufficient distance between the TV and the VCR.</li> <li>Try another channel. The problem may be with the broadcast.</li> <li>Are the video cables installed properly?</li> <li>Activate any function to restore the brightness of the picture.</li> </ul>                                                                         |  |  |
| Horizontal/vertical bars or picture shaking | Check for local interference such as an electrical appliance or power tool.                                                                                                    |  |  |
| Poor reception on some channels             | <ul> <li>Station or cable channel experiencing problems, tune to another station.</li> <li>Station signal is weak, reposition the antenna to receive weaker stations.</li> <li>Check for sources of possible interference.</li> </ul>                                                                                                    |  |  |
| Lines or streaks<br>in pictures             | Check antenna (Change the position of the antenna).                                                                                                    |  |  |
| No picture<br>when connecting HDMI          | Check that your HDMI cable is version 1.3 or higher.<br>If the HDMI cables don't support HDMI version 1.3, flickering or no screen display<br>can result. Please use the latest cables that support at least HDMI version 1.3.                                                                                                    |  |  |

#### There is a problem with PICTURE settings.

| When the user changes                                  | It means that the TV is currently set to Store Demo mode.                      |
|--------------------------------------------------------|--------------------------------------------------------------------------------|
| the picture settings, the                              | To switch to <b>Home use</b> mode you should do the followings:                |
| TV automatically converts back to the initial settings | From the TV Menu, choose <b>OPTION</b> -> Choose <b>Mode Setting</b> -> Choose |
| after a certain period of                              | nome use. Now, you have completed switching to the nome use mode.              |
| time.                                                  |                                                                                |

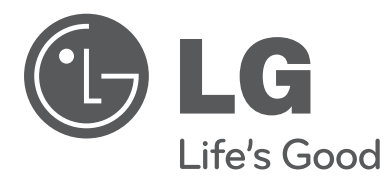

# Руководство пользователя ПЛАЗМЕННЫЕ ТВ

Перед использованием устройства, пожалуйста, внимательно прочитайте данное руководство. Сохраните его для использования в будущем.

www.lge.com

### Инструкции по технике безопасности

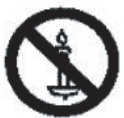

- Прежде чем пользоваться устройством, внимательно прочитайте эти инструкции по технике безопасности.
- Иллюстрации в этом руководстве могут немного отличаться от вашего устройства и приведены здесь только для примера.

#### Меры предосторожности при установке устройства ОПАСНО

кабель питания. заземлена.

электрическим током

сигнальный кабель

или пожар

Зашишайте кабель питания от физического или механического повреждения. Нельзя перекручивать, сгибать, пережимать кабель

наступать на него и зажимать дверью.

Обращайте особое внимание на разъемы,

стенные розетки и место, где кабель выходит из устройства.

ВНИМАНИЕ

травма

Иначе возможно поражение электрическим током или

Не прикасайтесь к вилке мокрыми руками.

Если контакты мокрые или пыльные, насухо

Избыточная влага может привести к поражению

Во время грозы отсоединяйте кабель питания и

Иначе возможно поражение электрическим током

вытрите вилку или сотрите с нее пыль.

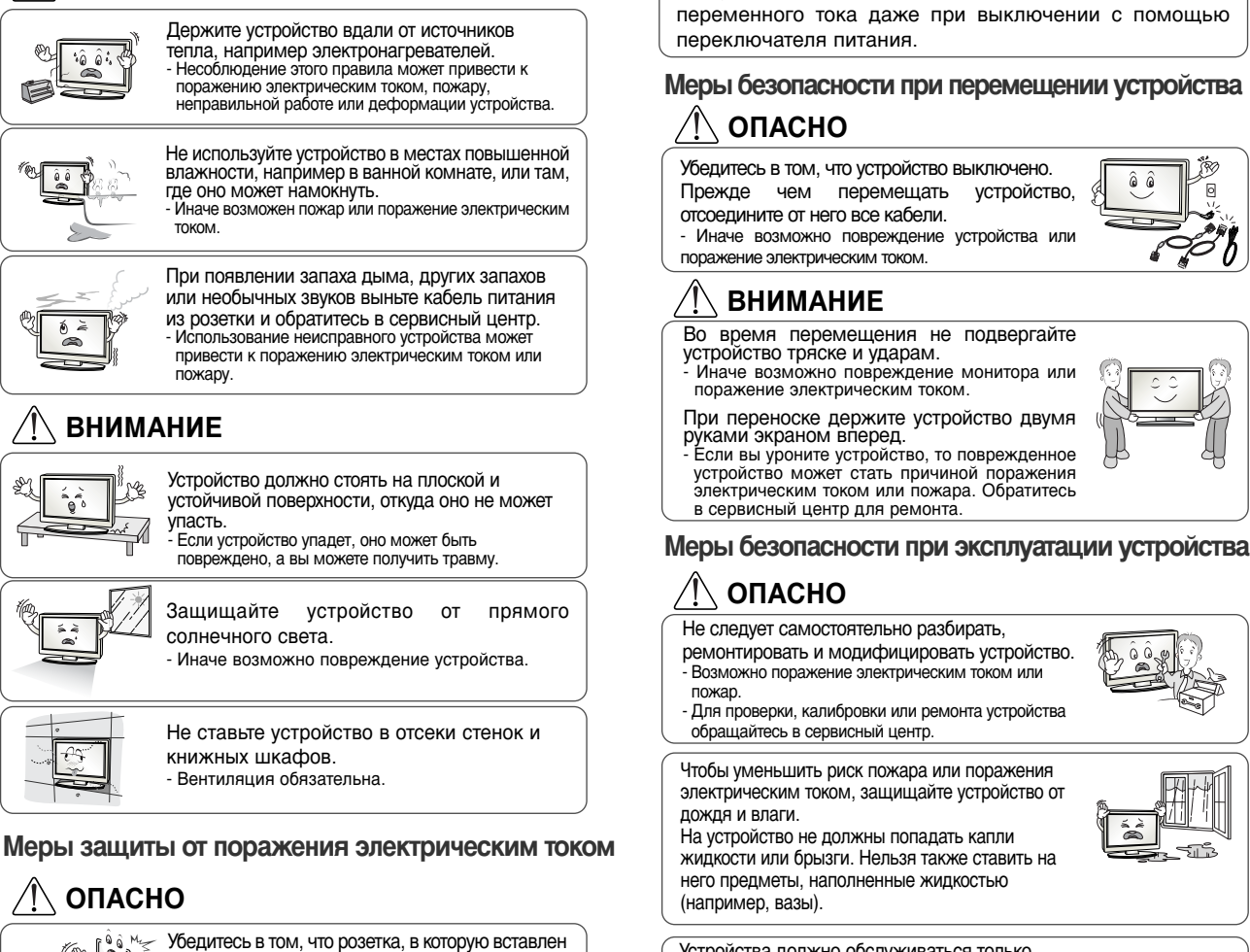

Устройства должно обслуживаться только специалистами. Обслуживание требуется. когда устройство было повреждено какимлибо образом (поврежден кабель питания или разъем, пролита жидкость, внутрь попал посторонний предмет, устройство пострадало от дождя или влаги, устройство не работает должным образом, или его уронили).

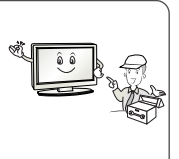

### ВАЖНАЯ ИНФОРМАЦИЯ ПО ПРЕДОТВРАЩЕНИЮ «ВЫГОРАНИЯ» ЭКРАНА ТЕЛЕВИЗОРА В РЕЗУЛЬТАТЕ ОТОБРАЖЕНИЯ ИЗОБРАЖЕНИЙ

Если в течение продолжительного периода времени на экране отображается статическое изображение (логотипы, экранные меню, видеоигры, экраны компьютера и страницы телетекста), на экране может остаться его «отпечаток». Это явление называется «выгоранием» экрана. Гарантия производителя не распространяется на

Если устройство подключено к розетке переменного

тока, оно не отключается от источника питания

- экраны с признаками «выгорания». Чтобы предотвратить «выгорание» экрана, не допускайте длительного отображения статического изображения на экране телевизора (2 или более часов для ЖК-экранов, 1 или более часов для плазменных экранов).
- «Выгорание» экрана может также происходить в боковых областях экрана телевизора, если формат 4:3 используется в течение продолжительного периода времени.

#### 2

### Введение

# МОДЕЛИ ПЛАЗМЕННЫХ ТВ : 42/50PJ2\*\*, 42/50PJ3\*\*, 42/50PJ5\*\*, 42/50PJ6\*\*, 50/60PK2\*\*,50PK3\*\*, 50/60PK5\*\*, 50PK7\*\*

### Аксессуары

Проверьте наличие полного комплекта аксессуаров, поставляемого с телевизором. Если чегото не хватает, обратитесь к продавцу продукта.

■ Приведенное изображение может отличаться от вашего телевизора.

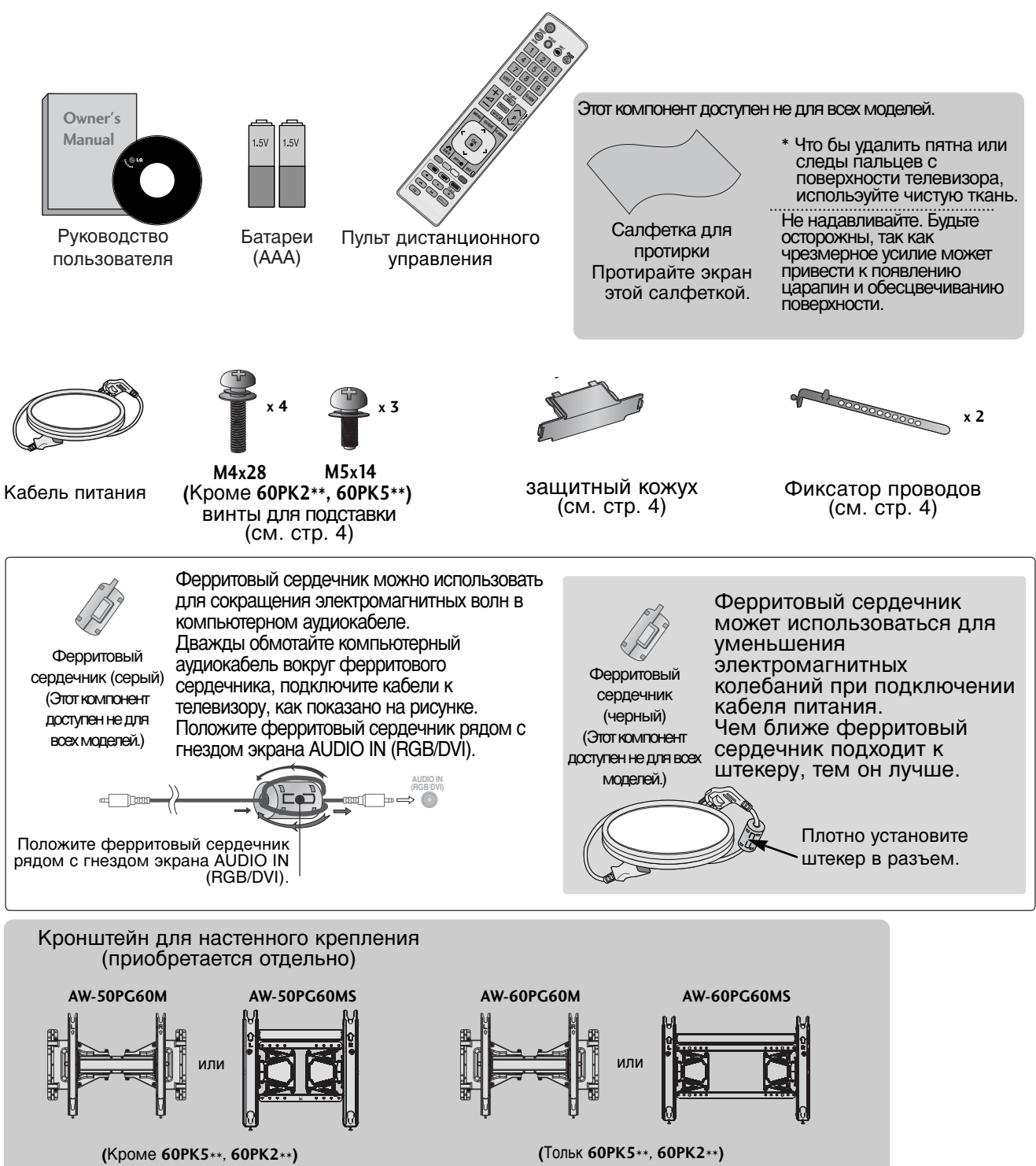

### Введение

### УСТАНОВКА ПОДСТАВКИ

(Kpome 60PK5\*\*, 60PK2\*\*)

Приведенное изображение может отличаться от вашего телевизора.

При сборке подставки настольного типа проверьте, чтобы винт был полностью завернут. (Если винт затянут не полностью, после установки телевизор может быть наклонен вперед.) Если вы затягиваете винт слишком сильно, то можете сорвать резьбу.

Аккуратно положите телевизор экраном вниз на мягкую подкладку, чтобы защитить экран от повреждения.

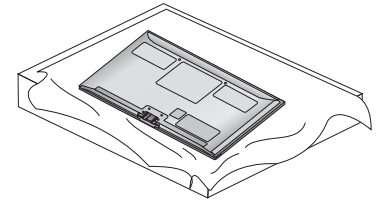

Установите компоненты ножки подставки на основание подставки телевизора.

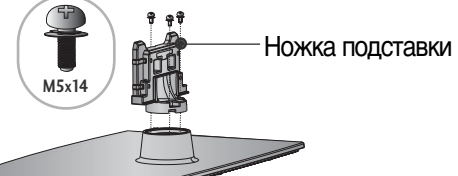

Основание подставки

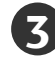

Соберите телевизор как показано.

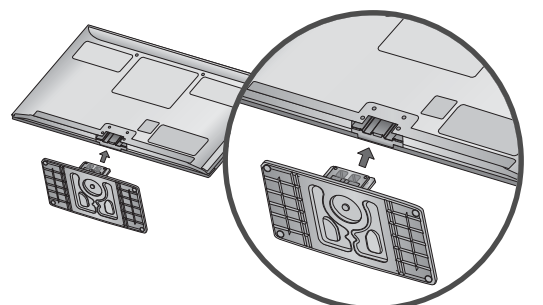

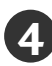

Плотно затяните 4 винта в четырех отверстиях на задней панели телевизора.

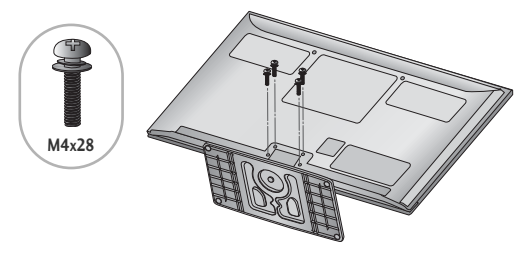

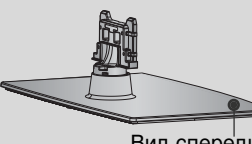

Собирая подставку, обратите внимание на отличия задней и передней сторон.

Вид спереди

## Фиксация проводов коробом / хомутом

Приведенное изображение может отличаться от вашего телевизора.

После подключения всех необходимых кабелей установите ДЕРЖАТЕЛЬ КАБЕЛЯ, как показано на рисунке, и закрепите кабели.

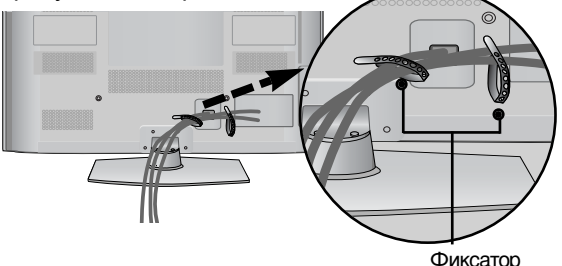

### проводов КРЕПЛЕНИЕ БЕЗ ИС ПОЛЬЗОВАНИЯ НАСТОЛЬНОЙ

Приведенное изображение может отличаться от вашего телевизора. При установке устройства для настенного монтажа используйте защитную крышку.

Установите защитную крышку на корпус телевизора до щелчка.

защитная крышка (Крепление направляющей к внешней части корпуса.)

#### Вращающаяся подставка

Приведенное изображение может отличаться от вашего телевизора. После установки телевизора вы можете вручную отрегулировать положение телевизора влево или вправо на 20 градусов, чтобы улучшить видимость с места для просмотра.

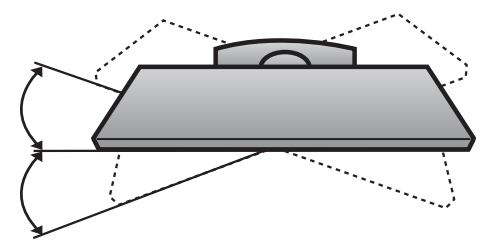

### Советы по безопасной установке

- Для безопасного и надежного закрепления телевизора на стене приобретите необходимые компоненты отдельно.
- Устанавливайте устройство ближе к стене, что бы оно не перевернулось при толчке назад.
- Ниже приведены инструкции по правильной установке устройства путем надежного закрепления на стене так, чтобы оно не упало, если потянуть его на себя. Это исключит возможность падения устройства и травмирования людей, а также предотвратит повреждение устройства, вызванное падением. Не позволяйте детям забираться на устройство или висеть на нем.

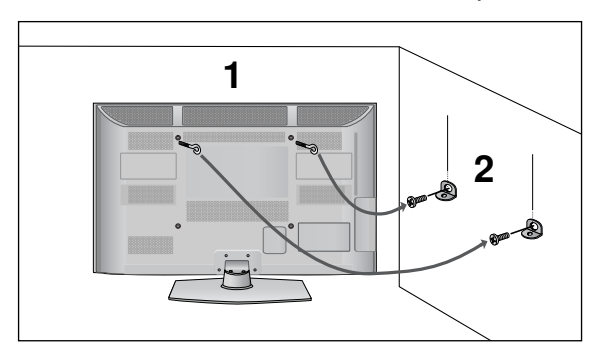

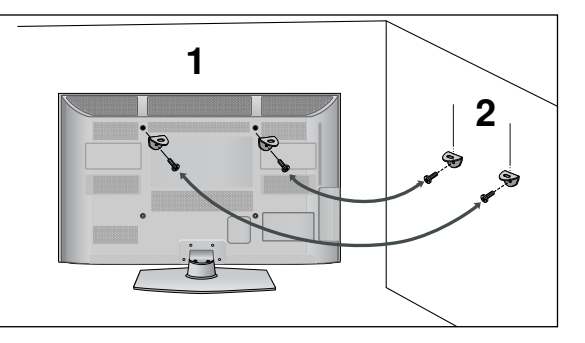

- С помощью винтов с ушком или кронштейнов и винтов для ТВ закрепите устройство на стене, как показано на рисунке.
  - \* Вставьте винты с ушком или винты для кронштейнов ТВ и плотно затяните их в верхних отверстиях.

Надежно закрепите кронштейны на стене с помощью винтов. Выровняйте высоту кронштейна.

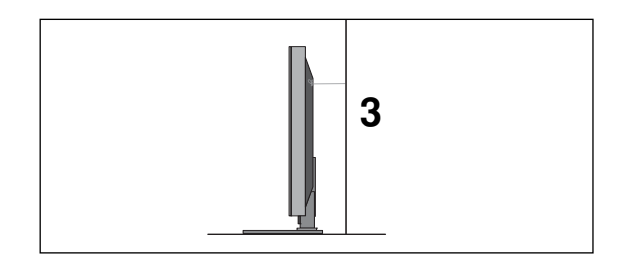

Выровняйте и привяжите устройство с помощью крепкого шнура. Надежно завяжите шнур так, чтобы он располагался горизонтально между стеной и устройством.

#### • ПРИМЕЧАНИЕ

- При перемещении устройства в другое место сначала развяжите шнур.
- Используйте держатель или шкаф, достаточно большой и прочный, чтобы выдержать вес устройства.
- Для безопасного использования убедитесь, что высота настенных кронштейнов соответствует высоте кронштейнов устройства.

### Введение

- Телевизор можно разместить в различных местах, например на стене, на столе и т.д.
- Телевизор рассчитан на работу в вертикальном положении.

#### ЗАЗЕМЛЕНИЕ

Во избежание поражения электрическим током не забудьте подключить провод заземления. Если заземление невозможно, обратитесь к квалифицированному электрику для установки отдельного автоматического выключателя. Не пытайтесь заземлить устройство, подключив его к телефонному кабелю, громоотводу или газовой трубе.

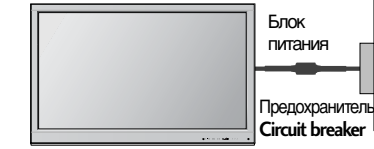

#### Настольное размещение на подставке

#### Для обеспечения воздухообмена

располагайте другие объекты на расстоянии не менее чем 10 см от телевизора.

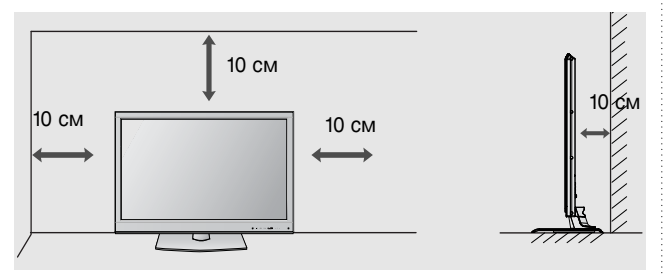

### Монтаж на стену: вертикальное размещение

- При монтаже телевизора на стену рекомендуется использовать фирменный настенный кронштейн LG.
- Рекомендуется приобрести настенный кронштейн, соответствующий стандарту VESA.
- Компания LG рекомендует вызывать квалифицированного мастера для крепления телевизора к стене.

#### ПРИМЕЧАНИЕ

- Настенное крепление необходимо устанавливать на сплошную стену, перпендикулярную полу.
   Для установки на потолок или наклонную стену следует использовать специальное крепление.
- следует использовать специальное крепление. Поверхность, на которую монтируется настенное крепление, должно быть достаточно прочным, чтобы выдержать вес телевизора. Стена должна быть, например, из бетона, натурального камня, кирпича или пустотелого кирпича. Тип и длина монтажных шурупов зависит от используемого настенного крепления. Более подробную информацию см. в инструкциях, прилагаемых к креплению Компания LG не несет никакой ответственности за несчастные случаи или повреждения имущества или телевизора, вызванные неправильной установкой: при использовании настенного крепления.
- - при использовании настенного крепления, несовместимого со стандартом VESA;
- при неправильном вворачивании шурупов, что может привести к падению телевизора и травмам людей;
- при несоблюдении рекомендаций по установке.

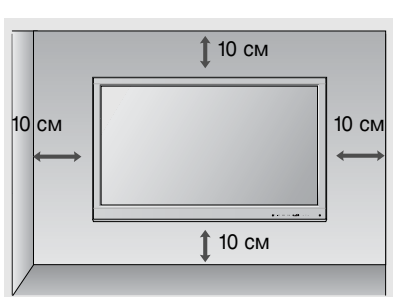

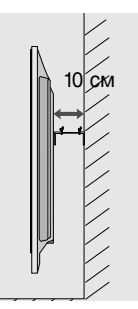

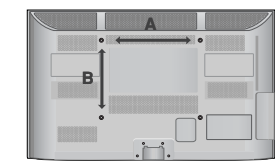

| Модель     | VESA<br>(A * B) | Тип<br>шурупа | Количес<br>тво |
|------------|-----------------|---------------|----------------|
| 42/50PJ2** | 400 * 400       | M6            | 4              |
| 42/50PJ3** | 400 * 400       | M6            | 4              |
| 42/50PJ5** | 400 * 400       | M6            | 4              |
| 42/50PJ6** | 400 * 400       | M6            | 4              |
| 50PK2**    | 400 * 400       | M6            | 4              |
| 60PK2**    | 600 * 400       | M8            | 4              |
| 50PK3**    | 400 * 400       | M6            | 4              |
| 50PK5**    | 400 * 400       | M6            | 4              |
| 60PK5**    | 600 * 400       | M8            | 4              |
| 50PK7**    | 400 * 400       | M6            | 4              |

### Просмотр программы / Управление программами

### ПОДКЛЮЧЕНИЕ УСТРОЙСТВА

Приведенное изображение может отличаться от изображения на вашем телевизоре.
 Инструкции по подключению дополнительного оборудования см. в разделе «Настройка внешнего оборудования» в руководстве на компакт-диске.

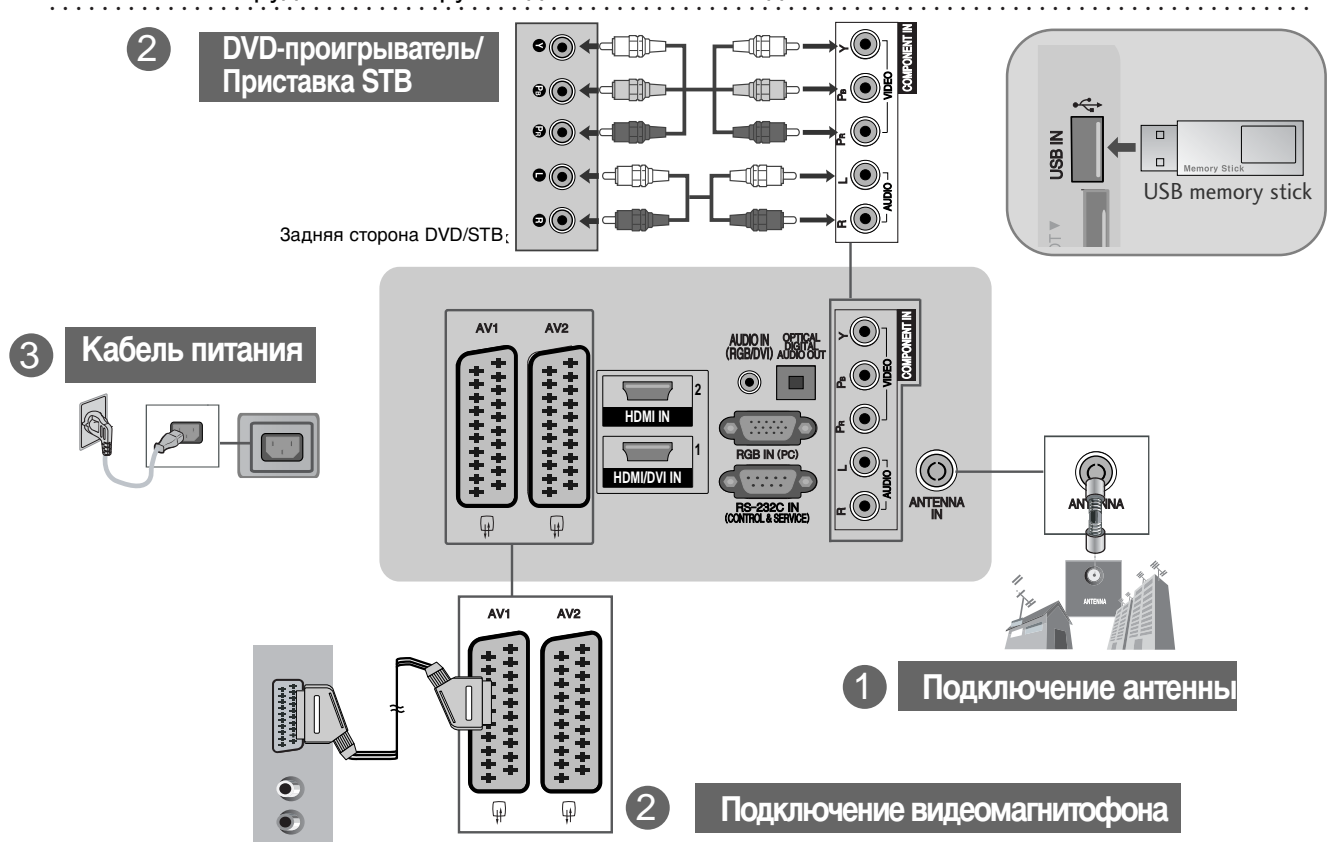

#### Расширенное руководство пользователя, в котором описаны дополнительные функции этого телевизора LG, есть на компакт-диске в электронном виде. Чтобы прочитать его, вставьте компакт-диск в компьютер и откройте нужный файл.

### Процедура просмотра руководства пользователя с компакт-диска

Чтобы ознакомиться с руководством пользователя, записанным на компакт-диске, необходимо наличие на ПК программы Adobe Acrobat Reader.

В папке "ACRORD" компакт-диска содержатся необходимые установочные файлы.

Для установки этих программ откройте папку "Мой компьютер" → CD/DVD-дисковод → папку "ACRORD" и дважды нажмите необходимый вам язык.

#### Чтение руководства пользователя

2

Файлы руководства пользователя записаны на компакт-диске, входящем в комплект поставки.

Установите этот компакт-диск в привод вашего ПК. После этого автоматически откроется веб-страница компакт-диска (только для операционной системы

После этого автоматически откроется вео-страница компакт-диска (только для операционной системы Windows).

Если веб-страница не открывается автоматически, откройте директорию с файлом руководства пользователя. Откройте папку "Мой компьютер" — CD/DVD-дисковод — Запустить файл Index.htm.".

### ПРОСМОТР КРАТКОГО РУКОВОДСТВА

Для быстрого и простого доступа к сведениям о телевизоре на нем можно просмотреть краткое руководство.

Для доступа к меню Руководство пользователя нажмите кнопку MENU, а затем кнопку INFO.

Нажмите кнопку ВАСК для перехода к предыдущему меню.

#### Включение и выключение телевизора

Если телевизор будет включен, эти функции можно будет использовать.

1

2)

Сначала подключите кабель питания. На этом этапе телевизор перейдет в режим ожидания.

Русский

Чтобы включить телевизор, находящийся в режиме ожидания, нажмите кнопки O / I, INPUT,Р ^ V , Цифровые кнопки (0~9) или цифровые кнопки на пульте дистанционного управления.(Эта функция доступна не во всех странах.)

#### Инициализация при включении

Если экранное меню (OSD) появляется после включения телевизора, можно настроить следующие параметры: Language (Язык), Mode Setting (Настройка режима), Country (С трана) или Set Password (Устан. пароль) (если в меню Country (Страна) выбрана Франция), Auto Tuning (Автонастройка)

#### Примечание:

- а. Если меню было закрыто до завершения начальной настройки, меню начальной
- и стройки можно будет вызвать снова.
   б. Нажмите кнопку ВАСК, чтобы перейти от текущего OSD к предыдущему.
   с. Для стран с неподтвержденными стандартами DTV (цифрового телевидения) вещания, некоторые функции DTV, в зависимости от среды DTV вещания, могут не работать.
- d Режим «Домашний просмотр» оптимальная настройка для домашнего помещения.
- установлен на телевизоре по умолчанию.. е. Режим«Магазин демо» оптимальная настройка для помещения магазина. При изменении пользователем настроек качества отображаемой картинки, в режиме "Магазин демо" через некоторое время происходит сброс до настройки качества
- отображаемой картинки, установленной изготовителем.. f. Режим изображения «Ноте Use» (Домашний просмотр) или «Store Demo» (Магазин демо) может быть изменен с помощью настройки «Mode Setting» (Настройка режима) в меню ОРТІОN (ОПЦИИ).
- g. Если в меню Country (Страна) выбрана Франция, следует ввести пароль (1', '2', '3', '4', а не '0', '0', '0', '0'.

### Автоматическая настройка на телевизионные станции При выборе «--» для настройки страны, (Кроме Финляндии и Швеции)

Для просмотра DVB-C в странах, кроме Финляндии и Швеции, выберите «--» в качестве Страна в меню ОПЦИИ.

Можно выбрать режим Пользователь или Полный в меню Автопоиск.

Соответствующую информацию о домашней частоте, возможно, потребуется изменить при выборе режима Пользователь; эта информация зависит от оператора кабельного телевидения (Cable Service Operator, SO).

Во время настройки в режиме Полный некоторые каналы могут быть ограничены оператором кабельного телевидения, и может потребоваться продолжительное время для настройки. Примечание

- Поставщик кабельного телевидения взимать брать плату за эти услуги или потребовать, чтобы Вы согласились с его правилами и условиями.
- Кабельное телевидение DVB-С может не работать правильно при предоставлении его некоторыми поставщиками кабельного телевидения.
- Совместимость со стандартом цифрового кабельного телевидения DVB-С не гарантируется.

### ПРИЛОЖЕНИЕ

### ОБСЛУЖИВАНИЕ

Можно избежать преждевременного появления неполадок. Тщательная и регулярная чистка могут продлить срок службы телевизора. Перед чисткой не забудьте отключить питание и отсоединить кабель питания от розетки.

#### Чистка экрана

U

Есть хороший способ защиты экрана от пыли. Намочите мягкую ткань теплой водой с добавлением небольшого количества смягчителя ткани или средства для мытья посуды. Отожмите тряпочку почти досуха и протрите экран.

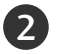

Уберите с экрана излишки влаги и не включайте телевизор, пока экран полностью не высохнет.

#### Чистка корпуса

- Удаляйте пыль и грязь с корпуса мягкой, сухой, негрубой тканью.
- Не используйте влажную ткань.

#### Длительное неиспользование

#### **ВНИМАНИЕ**

Если вы долгое время не будет использовать телевизор (например, во время отпуска), рекомендуется отключить его от розетки, чтобы избежать повреждения из-за разряда молнии или скачка напряжения.

#### Установка батарей

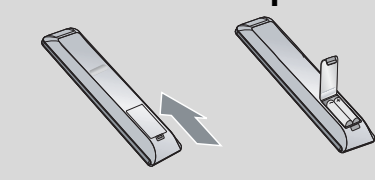

 Откройте крышку отсека для батарей с задней стороны пульта дистанционного управления.

Вставьте две батареи типа ААА 1,5 В, соблюдая полярность ("плюс" к "плюсу", "минус" к "минусу"). Не вставляйте старые или использованные батареи вместе с новыми.

- Закройте крышку.
- Чтобы снять аккумуляторы, выполните указания по установке аккумуляторов в обратном порядке.

#### Bec

| MODELS                        |               | 42PJ2**                              | 50PJ2**                                           | 42PJ3**                                           | 50PJ3**                              |
|-------------------------------|---------------|--------------------------------------|---------------------------------------------------|---------------------------------------------------|--------------------------------------|
|                               |               | 42PJ250-ZC                           | 50PJ250-ZC                                        | 42PJ350-ZA                                        | 50PJ350-ZA                           |
|                               |               | 42PJ250N-ZC                          | 50PJ250N-ZC                                       | 42PJ350N-ZA                                       | 50PJ350N-ZA                          |
| Bec                           | с подставкой  | 21,6 kg                              | 30 kg                                             | 21,6 kg                                           | 30 kg                                |
|                               | без подставки | 20,0 kg                              | 27,6 kg                                           | 20,0 kg                                           | 27,6 kg                              |
| MODELS 50PK250-ZA 50PK250N-ZA |               | PK2**<br>250-ZA<br>50N-ZA            | 60PK2**<br>60PK250-ZA<br>60PK250N-ZA              |                                                   |                                      |
| Bec                           | с подставкой  | 31 kg                                |                                                   | 45,9 kg                                           |                                      |
|                               | без подставки | 28,6 kg                              |                                                   | 41,4 kg                                           |                                      |
| MODELS                        |               | 42PJ5**                              | 50PJ5**                                           | 42PJ6**                                           | 50PJ6**                              |
|                               |               | 42PJ550-ZD / 42PJ560-ZA              | 50PJ550-ZD / 50PJ560-ZA                           | 42PJ650-ZA                                        | 50PJ650-ZA                           |
|                               |               | 42PJ550N-ZD                          | 50PJ550N-ZD                                       | 42PJ650N-ZA                                       | 50PJ650N-ZA                          |
| Bec                           | с подставкой  | 21,6 kg                              | 30 kg                                             | 24,2 kg                                           | 32,0 kg                              |
|                               | без подставки | 20,0 kg                              | 27,6 kg                                           | 22,5 kg                                           | 29,6 kg                              |
| МС                            | DDELS         | 50PK3**<br>50PK350-ZB<br>50PK350N-ZB | 50PK5**<br>50PK550-ZE / 50PK560-ZA<br>50PK550N-ZE | 60PK5**<br>60PK550-ZE / 60PK560-ZA<br>60PK550N-ZE | 50PK7**<br>50PK750-ZA<br>50PK750N-ZA |
| Bec                           | с подставкой  | 31 kg                                | 31 kg                                             | 45.9 kg                                           | 32.3 kg                              |
|                               | без подставки | 28,6 kg                              | 28,6 kg                                           | 41,4 kg                                           | 29,9 kg                              |

В целях повышения качества продукта данные спецификации могут изменяться без предварительного уведомления.

### ПРИЛОЖЕНИЕ

### УСТРАНЕНИЕ НЕИСПРАВНОСТЕЙ

| Устройство не работа                                                                                                    | ет.                                                                                                    |  |
|----------------------------------------------------------------------------------------------------|----------------------------------------------------------------------------------------------------|--|
| Не работает пульт<br>дистанционного<br>управления                                                                                                    | <ul> <li>Проверьте, нет ли между устройством и пультом дистанционного управления какого-нибудь предмета, создающего преграду.</li> <li>Проверьте правильность установки батарей ("+" к "+", "-" к "-")?</li> <li>Замените батареи.</li> </ul>                                                                                                    |  |
| Неожиданно<br>выключается<br>питание                                                                                                    | <ul> <li>Возможно, установлен таймер перехода в энергосберегающий режим (Таймер сна).</li> <li>Проверьте настройки питания. Возможен отказ питания.</li> <li>Если телевизор включен и отсутствует входной сигнал, он автоматически выключится через 15 минут.</li> </ul>                                                                                    |  |
| Не работает функция                                                                                                    | видео.                                                                                                    |  |
| Нет звука, Нет<br>изображения                                                                                                    | <ul> <li>Проверьте, включено ли устройство.</li> <li>Попробуйте другой канал. Проблема может быть в передаче.</li> <li>Убедитесь в том, что кабель питания вставлен в розетку.</li> <li>Проверьте направление и местоположение антенны.</li> <li>Проверьте настенную розетку. Попробуйте подключить к ней другое устройство.</li> </ul>                     |  |
| После включения<br>питания изображение<br>появляется не сразу                                                                                                    | Это нормально. Пока идет процесс включения, изображения не должно<br>быть. Но если изображение не появляется в течение 5 минут, обратитесь в<br>сервисный центр.                                                                                                    |  |
| Отсутствие цвета,<br>плохие цвета или<br>плохая картинка                                                                                                    | <ul> <li>Настройте в меню цвет (Color).</li> <li>Между устройством и видеомагнитофоном должно быть достаточное расстояние.</li> <li>Попробуйте другой канал. Проблема может быть в передаче.</li> <li>Проверьте, правильно ли подсоединены видеокабели.</li> <li>Активируйте любую функцию, чтобы вернуть яркость изображения.</li> </ul>                   |  |
| Горизонтальные или<br>вертикальные<br>полосы, дрожащее<br>изображение                                                                                                   | <ul> <li>Проверьте, нет ли помех от работающего электроприбора или<br/>электроинструмента.</li> </ul>                                                                                                    |  |
| Плохой прием на<br>некоторых каналах                                                                                                    | <ul> <li>Возможны проблемы на передающей станции или с кабелем. Настройтесь<br/>на другую станцию.</li> <li>Слабый сигнал со станции. Переориентируйте антенну для приема сигнала<br/>более слабой станции.</li> <li>Поищите возможные источники помех.</li> </ul>                                                                                          |  |
| Линии или штрихи на<br>изображении                                                                                                    | Проверьте антенну (переориентируйте ее).                                                                                                    |  |
| Иллюстрация,<br>демонстрирующая<br>подсоединение<br>HDMI, отсутствует.                                                                                                  | Убедитесь в том, что используется кабель HDMI версии 1.3 или более поздней.<br>Если кабели HDMI не поддерживают стандарт HDMI версии 1.3, возможно<br>мигание или отсутствие изображения на экране. Используйте новые кабели,<br>поддерживающие по меньшей мере стандарт HDMI версии 1.3.                                                                   |  |
| Проблема с настройками PICTURE (Картинка).                                                                                                    |                                                                                                    |  |
| Когда пользователь<br>изменяет настройки<br>картинки, через<br>определенное время<br>для телевизора<br>автоматически<br>устанавливаются<br>первоначальные<br>настройки. | <ul> <li>Это значит, что для телевизора в данный момент включен<br/>режим «Рекламная демонстрация».</li> <li>Чтобы переключиться в режим «Домашний просмотр»,<br/>выполните следующие действия:</li> <li>В меню телевизора выберите «ОПЦИИ -&gt; Настройка режима -&gt;<br/>Домашний просмотр».</li> <li>Теперь включен режим Домашний просмотр.</li> </ul> |  |